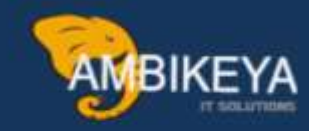

# Serial Number Management in SAP

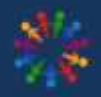

SAP Knowledge Hub

We Are Here to Boost Your Career Corporate Training || Classroom Training || Outsourcing

info@ambikeya.com||www.ambikeya.com||+917746805189

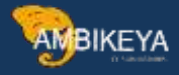

#### SERIAL NUMBER IN MATERIAL MASTER

Definition: Number which is assigned apart from the material number in SAP MM in order to differentiate between individual pieces and other material items. The combination of material number and serial number is unique.

Serialized inventory is the tracking of individual units using unique serial numbers. Serial numbers are different from SKU numbers. SKU numbers identify a type of product while serial numbers identify one specific item or a part of an item.

Example: Let us consider mobile phone for this. Each unit of mobile will be having its own serial number.

In this scenario serial number here has uses such as:

- 1) Check warranty details during mobile service.
- 2) To check if your mobile is counterfeit.
- **3)** Help in finding your mobile if lost or stolen.

#### **Types of Inventory Management**

| Inventory<br>Management | Plant          | Storag<br>Locatio | e<br>on | Quanti | ty   |
|-------------------------|----------------|-------------------|---------|--------|------|
| Normal                  | TAGS           | L001              |         | 1000   |      |
| Datah Managamant        | TACS           | 1.001             | Batch 1 | 400    | 1000 |
| Batch Management        | IAGS           | LUUI              | Batch 2 | 600    | 1000 |
| 1 2                     |                |                   | A1      | 1      |      |
| Carlaliant              | TACC           | 1001              | A2      | 1      |      |
| Serialized              | IAGS           | L001              | A3      | 1      | 4    |
| 1 1                     | and the second |                   | A4      | 1      |      |

#### **Configuration Steps:**

- 1. Serial number profile configuration. (OIS2)
- 2. Assign serial number profile to material master (MM01/MM02) under plant data / storage location 2 view.

#### SERIAL NUMBER PROFILE CONFIGURATION

Path: (SPRO  $\rightarrow$  SAP Ref IMG  $\rightarrow$  Materials Management  $\rightarrow$  Purchasing) or OLME  $\rightarrow$  Serial Numbers  $\rightarrow$  Determine serial number profiles

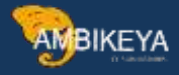

| ~                      | 日今(      | New Entries 🗟 🕒 🛨    | 5 55 55   | 55  | Cancel 📑 🖆 🛱 🕻            | -          |     |       |     |
|------------------------|----------|----------------------|-----------|-----|---------------------------|------------|-----|-------|-----|
| Xalog Structure        | 1        |                      |           |     |                           |            |     |       |     |
| Serial number profile  | Serial n | umber profile        |           |     |                           |            |     |       | -   |
| Serializing procedures | Profi.   | Prof. text           | ExistReg. | Cat | Equipment category descr. | SakCk      | ND. | Disol | 175 |
|                        | 0001     | Serial profile 01    | 2         | 5   | Customer equipment        | No stoc.~  |     |       | 10  |
|                        | 0002     | Serial profile 02    |           | s   | Customer equipment        | No stoc.~  |     |       |     |
|                        | 0003     | Inventory Management |           | s   | Customer equipment        | 2 Incons ~ |     |       |     |
|                        | 0005     | Purchasing           |           | s   | Customer equipment        | 2 Incons ~ |     |       |     |

You can use existing serial number profile or create new and add serializing procedure under that profile as per business requirement.

Important Settings in serial number profile configuration

- Serial Number Existence Requirement: Indicator that determines whether the serial numbers entered for a business transaction need to be created first as a master record in the system.
- Use:
  - If the indicator is set, the serial numbers must be created first as a master record in the system.
  - If the indicator is not set, the serial numbers are created during a business transaction.

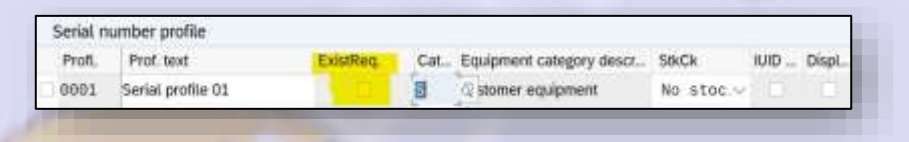

Equipment category: It is used to categorise your equipment according to broad criteria, such as we have used it as Electrical equipment, Mechanical equipment, Instrumentation equipment, PRT (production resources tool), Vehicles, also some category where material serial no. functionality is used.

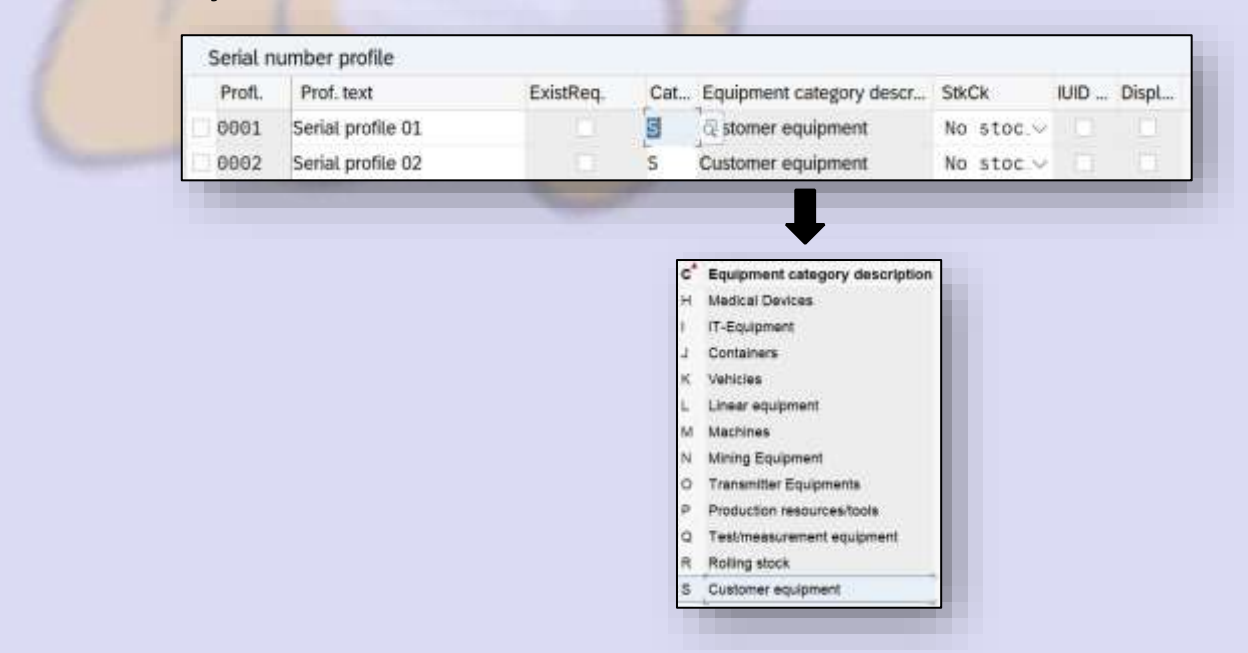

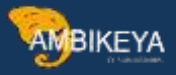

• Stock Check for Serial Numbers: This indicator states whether the system should perform a stock check during serial number assignment. If it should, it also establishes with what type of notification (warning or error) the system reacts in the event of stock inconsistencies with Inventory Management.

| Profi. | Prof. text        | ExistReq | Cat | Equipment category descr           | StkCk                      | IUID    | Displ. |
|--------|-------------------|----------|-----|------------------------------------|----------------------------|---------|--------|
| 0001   | Serial profile 01 |          | 3   | a stomer equipment                 | No stoc.~                  |         |        |
| 0002   | Serial profile 02 |          | S   | Customer equipment                 | No stor v                  |         |        |
|        |                   |          | 75  |                                    |                            | -       |        |
|        |                   |          |     | No stock valid<br>1 Inconsistencie | Lation<br>es in stock data | -> Warr | ing    |

#### **O** IUID Compatible and Display UII

• IUID Compatible (Serial Number Profile Compatible with IUID)

Indicates that unique item identifiers (UII) can be created for materials with the relevant serial number profile. Dependencies

When you set this indicator, the system checks if the procedure 'MMSL' is assigned to the serial number profile and if this procedure is set to '03' in the column SerUsage (Serial Number Usage).

| Profi. | Prof. text        | ExistReq | Cat | Equipment category descr | StkCk     | IUID | Displ |
|--------|-------------------|----------|-----|--------------------------|-----------|------|-------|
| 0001   | Serial profile 01 |          | 5   | Stomer equipment         | No stoc.v | 10   |       |
| 0002   | Serial profile 02 |          | S   | Customer equipment       | No stoc v | 17   | 1211  |

#### • Displaying UII

Indicates that the column for UIIs (unique item identifier) will be displayed in relevant transaction (for example, production order).

| Profi. | Prof. text        | ExistReq | Cat | Equipment category descr | StkCk     | IUID | Displ |
|--------|-------------------|----------|-----|--------------------------|-----------|------|-------|
| 0001   | Serial profile 01 |          | 5   | & stomer equipment       | No stoc.~ | 10   |       |
| 0002   | Serial profile 02 |          | S   | Customer equipment       | No stoc ~ | 17   | 1215  |

#### **O** Serializing Procedures

It is a four-digit identification code which describes a serialization procedure. Depending on the business requirement you can set different scenarios for a serial number profile.

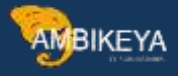

| Dialog Structure        | SerialNoProfile | 0001                            |          |       |
|-------------------------|-----------------|---------------------------------|----------|-------|
| C Serial number profile | Profile text    | Serial profile 01               |          |       |
|                         | Procd Proce     | dure descriptn                  | SerUsage | EqReq |
|                         | MMSL Maintai    | in goods receipt and issue doc. | 02       | 02    |
|                         | PPAU Serial r   | numbers in PP order             | 02       | 01    |
|                         | PPRL PP orde    | er release                      | 03       | 01    |
|                         | PPSF Serial r   | nos in repetitive manufacturing | 03       | 02    |
|                         | QMSL Maintai    | in inspection lot               | 03       | 02    |
|                         | SDAU Serial r   | numbers in SD order             | 02       | 02    |
|                         | SDCC Comple     | etness check for delivery       | 03       | 01    |
|                         | SDCR Comple     | etion check IR delivery         | 03       | 01    |
|                         | SDLS Maintai    | in delivery                     | 02       | 01    |
|                         | SDRE Maintai    | in returns delivery             | 02       | 01    |

### • SerUsage (Serial number usage)

Indicator that determines for a business transaction, whether

- **No serial numbers are assigned** Serial numbers can be assigned
- **Serial numbers must be assigned**
- **Serial numbers are assigned automatically**

#### Dependencies

If the serial numbers are automatically assigned during a transaction, the dialog box for creating serial numbers is not be displayed.

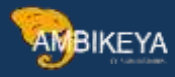

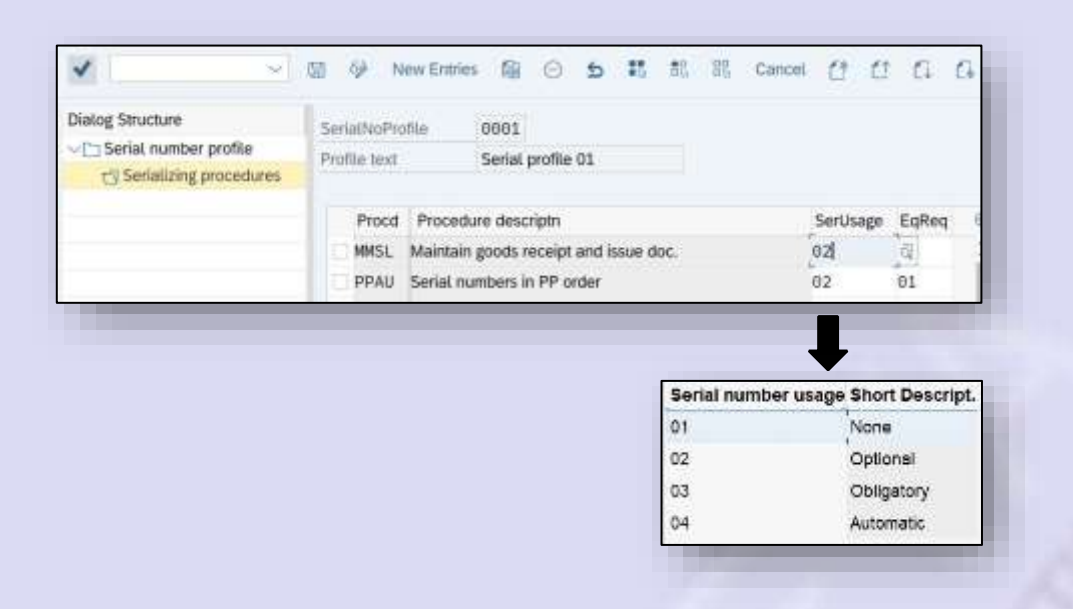

• EqReq (Equipment Requirement)

Entry that determines whether or not an equipment master record should be created for each number when assigning serial numbers.

Use

- If you choose the indicator "Default: Without Equipment", the user can later decide when assigning serial numbers in the dialog box, whether an equipment master record should still be created.
- I If you choose the indicator "With equipment" this is binding for the user. The indicator cannot be reset.

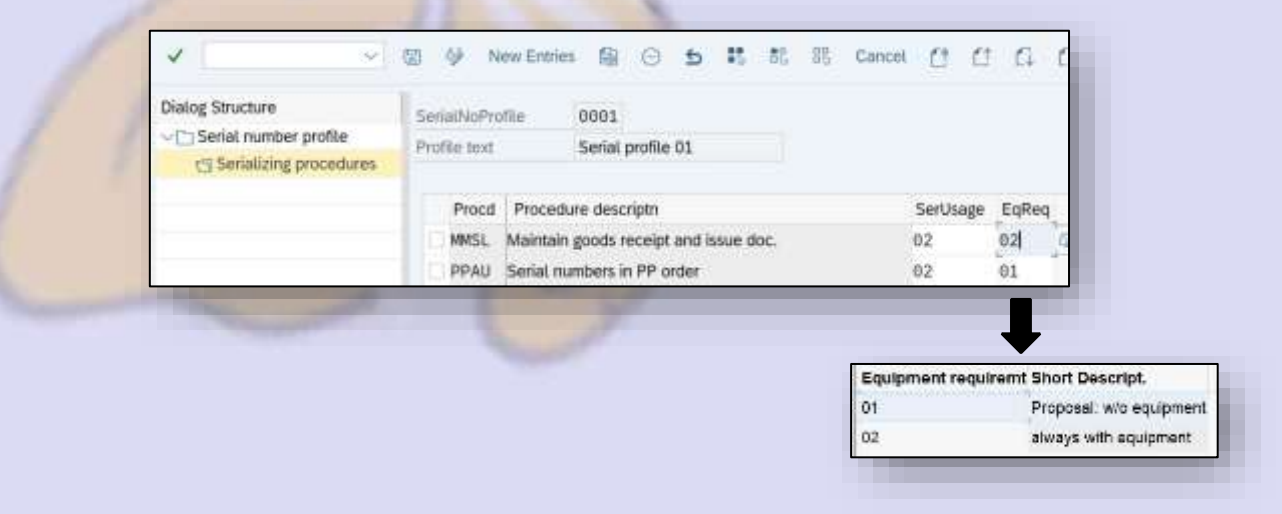

**O** Central Control Parameters for Serial Numbers

Path: (SPRO  $\rightarrow$  SAP Ref IMG  $\rightarrow$  Materials Management  $\rightarrow$  Purchasing) or OLME  $\rightarrow$  Serial Numbers  $\rightarrow$  Central Control Parameters for Serial Numbers

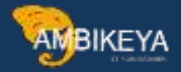

In this step, you define a central default equipment category for the serial number management. This equipment category is proposed by the system if the system cannot find an equipment category in the serial number profile for a serialization operation.

Note: If you create master records for serial numbers manually the system automatically proposes the default equipment categories defined here. The internal number range of the equipment category you selected is copied automatically.

| /                    |        | 67    | 5   |        |         | 00     | Cancel      | ĹŶ |   |
|----------------------|--------|-------|-----|--------|---------|--------|-------------|----|---|
| Cat                  |        | IntNR | Equ | lipmer | nt cate | gory c | lescription |    | 6 |
| S Customer equipment | $\sim$ | 01    | Cus | tomer  | equip   | ment   |             |    | ~ |

• Serial number range (Internal Number Assignment) Number that determines how documents are to be numbered by the system. It indicates which number range is relevant for a document type.

The numbers assigned via this setting are irrelevant for actual serial number management, since you work with serial numbers or material numbers in the application transactions. The numbers assigned here, however, are keys for the equipment file, as a basic equipment master record is created in the background for each serial number.

For this reason, the internal number range of the selected equipment category will be proposed.

#### SERIAL NUMBER WITH EXAMPLE

Let us assume a scenario in which a charger is procured from a vendor and we want to serialize the charger stock after we receive it i.e., during Goods receipt. Serial number can be given by us or sometimes vendor gives us serial numbers.

During material master creation, enter the serial number profile in the plant / storage location view.

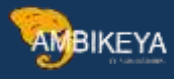

| iterial Number | -            |                |              |                     |      |
|----------------|--------------|----------------|--------------|---------------------|------|
|                | Material.    | 50098          | Charger      |                     | 100  |
| 1              | Plant        | PP58           | Producti     | on Plant            |      |
| $\mathbf{v}$   | Stor. Loc.   | RM01           | Raw Ma       | terial              | 55 D |
| 50098          | Weight/vol   | ume            |              |                     |      |
|                | Gross Wei    | ght.           |              | Weight unit         |      |
|                | Net Weigh    | t              |              |                     |      |
|                | Volume       |                |              | Volume unit         |      |
|                | Size/dimor   | nsions         |              |                     |      |
|                | General pla  | ant parameters |              |                     |      |
|                | Neg st       | locks in plant |              | Log, handling group |      |
|                | Serial no. j | profile 🛛      | CEI & rLevel | Distr. profile      |      |
|                | Profit Cent  | lar -          |              | Stock determ, group |      |

Let us assume that purchase order (5500000154) has been sent to vendor (100600). Vendor has received the PO and he supplies charger in quantity mentioned. Now we do the Goods Receipt when we receive the material (charger).

Case 1: When SerUsage (Serial number usage) is maintained as 02 optional for goods receipt

| placed structure      | SerialNoProfile 0001                               |              |
|-----------------------|----------------------------------------------------|--------------|
| Serial number profile | Profile text Serial profile 01                     |              |
|                       | Proced Procedure descriptn                         | SerUsage EqR |
|                       | MMSL Maintain goods receipt and issue doc.         | 02 G         |
| 1                     | PPAU Serial numbers in PP order                    | 02 01        |
|                       | PPAU Serial numbers in PP order                    | 62 01        |
| 112                   | PPAU Serial numbers in PP order Serial nu          | 02 01        |
| TR                    | PPAU Serial numbers in PP order Serial nu 01       | 02 01        |
| TR                    | PPAU Serial numbers in PP order Serial nu 01 02    | 02 01        |
| TR                    | PPAU Serial numbers in PP order Serial nu 01 02 03 | 02 01        |

When we do goods receipt, even though serial number tab is appearing in MIGO screen. It is not mandatory to enter and we can do goods receipt without entering serial numbers for material (charger) received.

GR Number: 5000001476

Case 2: When SerUsage (Serial number usage) is maintained as 03 obligatory for goods receipt

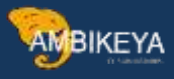

| - 17.1                  | the sector   | terr energi | 1.112    | 280     | ~      | 1.00  | 0.0                          | 1.98    | 1000    | 112   | 14                           | 5.8                                  | 1   |
|-------------------------|--------------|-------------|----------|---------|--------|-------|------------------------------|---------|---------|-------|------------------------------|--------------------------------------|-----|
| Dialog Structure        | SeriatNoPre  | ofile       | 0001     |         |        |       |                              |         |         |       |                              |                                      |     |
| C Serial number profile | Profile text |             | Serial   | profile | 01     |       |                              |         |         |       |                              |                                      |     |
|                         | Proce        | Procedu     | are desc | riptn   |        |       |                              |         | [       | SerUs | age                          | EqReq                                |     |
|                         | MMSL         | Maintain    | goods r  | eceipt  | and is | sué d | OC.                          |         |         | 02    |                              | 4                                    |     |
|                         | PPAU         | Serial nu   | mbers i  | n PP or | der    |       |                              |         |         | 62    | _                            | 01                                   | 1   |
|                         | D PPAU       | Serial nu   | imbers i | n PP of | der    |       |                              |         |         | 62    |                              | 01                                   |     |
|                         | PPAU         | Serial nu   | mbers i  | n PP or | der    |       | 54                           | erial r | umber u | 02    | Sho                          | 01<br>rt Desi                        | cri |
|                         | PPAU         | Serial nu   | mbers i  | n PP or | der    |       | 5e<br>01                     | erial n | umber u | 02    | Sho                          | 01<br>rt Desi                        | cri |
|                         | PPAU         | Serial nu   | mbers i  | n PP or | der    |       | 5e<br>01<br>02               | erial n | umber u | 02    | Sho                          | 01<br>rt Desi                        | cri |
|                         | D PPAU       | Serial nu   | mbers i  | n PP or | der    |       | <b>5</b> €<br>01<br>02<br>03 | erial n | umber u | 02    | Sho<br>Non<br>Optio<br>Oblig | o1<br>rt Dese<br>a<br>onal<br>gatory | cri |

Let us create another PO (5500000156) for same the same vendor (100600) for 10 quantities. When we do goods receipt, serial number tab is appearing in MIGO screen. It is mandatory to enter it and we can do goods receipt only after entering serial numbers for material (charger) received. If we try to post without entering the serial number. We will get the below error.

| Тур | Item | Message text                                                   | LTxt |
|-----|------|----------------------------------------------------------------|------|
| •   | 1    | Exactly 10 serial numbers/UIIs must be selected (instead of 0) | 0    |

In order to proceed we need to enter the serial numbers for 10 quantities manually as shown below.

| Serial Number |   |  |                         |
|---------------|---|--|-------------------------|
| 46            |   |  | CP Number: 5000001477   |
| AT            |   |  | GR Nullibel: 5000001477 |
| 48            |   |  |                         |
| 11            | 6 |  |                         |
| A10           |   |  |                         |

Now in order to see the serialised stock go to MMBE, enter material and plant details. Select plant/storage location/stock quantity and click on environment option at the top. Then click on equipment/serial number.

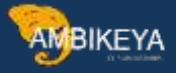

| . <                                                                                                    | SAP                                                                                                    | 0                                                                                                   |                                                                                                    | Stock/Requir                                                                                                    | ements L<br>ase Order                                                                                                   | ist<br>rs                                                                                                    | (5h肉+f1)<br>(5h肉+f2)                                                                                                    |                      |             | Stock | Overview: E              | Basic List                     |              |
|----------------------------------------------------------------------------------------------------|----------------------------------------------------------------------------------------------------|----------------------------------------------------------------------------------------------------|----------------------------------------------------------------------------------------------------|----------------------------------------------------------------------------------------------------|----------------------------------------------------------------------------------------------------|----------------------------------------------------------------------------------------------------|----------------------------------------------------------------------------------------------------|----------------------|-------------|-------|--------------------------|--------------------------------|--------------|
|                                                                                                    | /                                                                                                    |                                                                                                    |                                                                                                    | Reservations                                                                                                    |                                                                                                    |                                                                                                    | (5h#+F5)                                                                                                    |                      |             |       |                          |                                |              |
| 100                                                                                                    |                                                                                                    |                                                                                                    |                                                                                                    | Material Mov                                                                                                    | ements                                                                                                    |                                                                                                    | (5)(0+77)                                                                                                    |                      |             |       |                          |                                |              |
| Sel                                                                                                    | lection                                                                                                    |                                                                                                    |                                                                                                    | WM Stocks                                                                                                    | (cilicina                                                                                                    |                                                                                                    | (Shift+ED)                                                                                                    |                      |             |       |                          |                                |              |
| М                                                                                                    | laterial                                                                                                    |                                                                                                    | 500                                                                                                    | WW Stocks                                                                                                    | and a set                                                                                                    |                                                                                                    | (piter (46)                                                                                                    |                      |             |       |                          |                                |              |
| М                                                                                                    | laterial Type                                                                                                    |                                                                                                    | ROH                                                                                                    | Production O                                                                                                    | rders                                                                                                    |                                                                                                    |                                                                                                    |                      |             |       |                          |                                |              |
| U                                                                                                    | nit of Measor                                                                                                    | e                                                                                                   | KG                                                                                                    | Equipment/S                                                                                                    | erial Nur                                                                                                    | nber                                                                                                    |                                                                                                    | -                    | KG          |       |                          |                                |              |
| Sto                                                                                                    | ock Overview                                                                                                    | n                                                                                                   |                                                                                                    | Hangung uni                                                                                                    |                                                                                                    |                                                                                                    |                                                                                                    |                      |             |       |                          |                                | ×            |
|                                                                                                    | ✓ III TATP ✓ III TATP ✓ III PP                                                                                    | Tata Paints<br>50 Production<br>RM01 Raw Ma                                                         | Plant<br>terial                                                                                                    |                                                                                                    |                                                                                                    |                                                                                                    | 15<br>15<br>15                                                                                                    | ,000<br>,000<br>,000 |             |       |                          |                                |              |
|                                                                                                    |                                                                                                    |                                                                                                    |                                                                                                    |                                                                                                    |                                                                                                    | ļ                                                                                                    |                                                                                                    |                      |             | 2     | 9                        |                                |              |
| AP                                                                                                    |                                                                                                    |                                                                                                    | _                                                                                                    |                                                                                                    |                                                                                                    | ļ                                                                                                    |                                                                                                    |                      | Sto         | ck Ov | erview: Se               | erial Number                   | List         |
| AP                                                                                                    |                                                                                                    | <u>~</u> @                                                                                          | % C                                                                                                    | <b>1</b> 5 Bf                                                                                                    | 8 🔺                                                                                                    | •                                                                                                    | Ы. Т                                                                                                    | ß                    | Stor        | ck Ov | erview: Se<br>Layout for | erial Number<br>Characteristic | List<br>s Ca |
| na Se                                                                                                    | irial No. F                                                                                                    | ⊇ Q<br>Plant SLo                                                                                    | 생 C<br>c Equipi                                                                                                    | it, st<br>ment Des                                                                                                    | } ≞<br>scriptn S                                                                                                    | The second second secon | ⊽ .ul<br>ıs Batch P.                                                                                                    | ſ.<br>s              | Sto<br>(A D | ck Ov | erview: Se<br>Layout for | erial Number<br>Characteristic | List<br>s Ca |
| rial Se                                                                                                    | irlal No. F                                                                                                    | Plant SLo<br>P50 RM                                                                                 | 생 〇<br>c Equipi<br>11 10006                                                                                                    | ment Des                                                                                                    | 3                                    scriptn   S<br>arger    E                                                          | SysStatu<br>ESTO                                                                                                    | ⊽্যান<br>us Batch P<br>01                                                                                                    | ۲¢<br>s              | Stor        | ck Ov | erview: Se<br>Layout for | erial Number<br>Characteristic | List<br>s Ca |
| rial Se<br>@A9<br>8 A8                                                                                                    | rrial No. F                                                                                                    | Plant SLo<br>P50 RM                                                                                 | 생 근<br>c Equipi<br>11 10006<br>01 10006                                                                                                    | ment Des<br>1929 Cha                                                                                                    | 3                                                                                                    | SysStatu<br>ESTO<br>ESTO                                                                                                    | ⊽ .ul<br>us Batch P.<br>01<br>01                                                                                                    | C×<br>s              | Sto<br>(A D | ck Ov | erview: Se<br>Layout for | erial Number<br>Characteristic | List<br>s Ca |
| rial Se<br>PA9<br>8 A8<br>8 A7                                                                                                    | rial No. <sup>*</sup> F                                                                                           | Plant SLo<br>P50 RM<br>P50 RM<br>P50 RM                                                             | <ul> <li>Equip</li> <li>1 10006</li> <li>1 10006</li> <li>1 10006</li> </ul>                                                                                                    | ment Des<br>1929 Cha<br>1928 Cha<br>1927 Cha                                                                                                    | 3 ≞<br>scriptn S<br>arger E<br>arger E<br>arger E                                                                       | SysStatu<br>ESTO<br>ESTO<br>ESTO                                                                                                    | ⊽ Jul<br>us Batch P<br>01<br>01<br>01                                                                                                    | S                    | Stor        | ck Ov | erview: Se<br>Layout for | erial Number<br>Characteristic | List<br>s Ca |
| rial Se<br>@A9<br>8 A8<br>8 A7<br>8 A6                                                                                                    | rial No. <sup>*</sup> F                                                                                           | Plant SLo<br>PP50 RMI<br>PP50 RMI<br>PP50 RMI<br>PP50 RMI                                           | 6 Equip<br>1 10006<br>1 10006<br>1 10006<br>1 10006<br>1 10006                                                                                                    | ment Des<br>1929 Cha<br>1928 Cha<br>1927 Cha<br>1926 Cha                                                                                                    | scriptn S<br>arger E<br>arger E<br>arger E<br>arger E                                                                   | SysStatu<br>ESTO<br>ESTO<br>ESTO<br>ESTO                                                                                                    | ⊽ Jul<br>us Batch P<br>01<br>01<br>01<br>01                                                                                                    | f a<br>s             | Sto<br>(A T | ck Ov | erview: Se<br>Layout for | erial Number<br>Characteristic | List<br>s Ca |
| rial Se                                                                                                    | rial No. <sup>*</sup> F<br>F<br>F<br>F<br>F<br>F<br>F                                                             | Plant SLo<br>PP50 RM<br>PP50 RM<br>PP50 RM<br>PP50 RM                                               | 6 Equip<br>1 10006<br>1 10006<br>1 10006<br>1 10006<br>1 10006<br>1 10006                                                                                                    | ment Des<br>1929 Cha<br>1927 Cha<br>1926 Cha<br>1925 Cha                                                                                                    | Scriptn S<br>arger E<br>arger E<br>arger E<br>arger E<br>arger E<br>arger E                                             | SysStatu<br>ESTO<br>ESTO<br>ESTO<br>ESTO<br>ESTO<br>ESTO                                                                                                    | ♥ Jul<br>us Batch P<br>01<br>01<br>01<br>01<br>01                                                                                                    | S                    | Sto<br>C D  | ck Ov | erview: Se<br>Layout for | erial Number<br>Characteristic | List<br>s Ca |
| rial Se<br>@A9<br>8 A8<br>8 A7<br>8 A6<br>8 A5<br>8 A4                                                                                                    | rrial No. F<br>F<br>F<br>F<br>F<br>F<br>F                                                                         | Plant SLo<br>PP50 RM<br>PP50 RM<br>PP50 RM<br>PP50 RM<br>PP50 RM                                    | <ul> <li>Equip</li> <li>Equip</li> <li>10006</li> <li>10006</li> <li>10006</li> <li>10006</li> <li>10006</li> <li>10006</li> <li>10006</li> <li>10006</li> </ul>                                              | ment Des<br>1929 Cha<br>1928 Cha<br>1926 Cha<br>1926 Cha<br>1925 Cha                                                                                                    | scriptn S<br>arger E<br>arger E<br>arger E<br>arger E<br>arger E<br>arger E<br>arger E                                  | SysStatu<br>ESTO<br>ESTO<br>ESTO<br>ESTO<br>ESTO<br>ESTO<br>ESTO                                                                                                    | <ul> <li>✓ Jul</li> <li>Us Batch P</li> <li>01</li> <li>01</li> <li>01</li> <li>01</li> <li>01</li> <li>01</li> <li>01</li> <li>01</li> <li>01</li> <li>01</li> <li>01</li> <li>01</li> <li>01</li> <li>01</li> <li>01</li> </ul>                                                                                                    | ſ.s<br>S             | Stor        | ck Ov | erview: Se<br>Layout for | erial Number                   | List<br>s Ca |
| rial Se<br>A9<br>8 A8<br>8 A7<br>8 A6<br>8 A5<br>8 A4<br>8 A3                                                                                                    | rial No. <sup>*</sup> F<br>F<br>F<br>F<br>F<br>F<br>F<br>F<br>F<br>F                                              | Plant SLo<br>PP50 RM<br>PP50 RM<br>PP50 RM<br>PP50 RM<br>PP50 RM<br>PP50 RM                         | 6 Equipi<br>c Equipi<br>1 10006<br>1 10006<br>1 10006<br>1 10006<br>1 10006<br>1 10006<br>1 10006                                                                                                    | ment Des<br>1929 Cha<br>1928 Cha<br>1927 Cha<br>1926 Cha<br>1925 Cha<br>1924 Cha<br>1923 Cha                                                                                                    | scriptn S<br>arger E<br>arger E<br>arger E<br>arger E<br>arger E<br>arger E<br>arger E<br>arger E                       | SysStatu<br>ESTO<br>ESTO<br>ESTO<br>ESTO<br>ESTO<br>ESTO<br>ESTO                                                                                                    |                                                                                                    | S                    | Sto         | ck Ov | erview: Se<br>Layout for | erial Number<br>Characteristic | List<br>s Ca |
| rial Se<br>P A9<br>8 A8<br>8 A5<br>8 A5<br>8 A4<br>8 A3<br>8 A3<br>8 A2                                                                                                    | rial No. <sup>*</sup> F<br>F<br>F<br>F<br>F<br>F<br>F<br>F<br>F<br>F<br>F                                         | Plant SLo<br>P50 RM<br>P50 RM<br>P50 RM<br>P50 RM<br>P50 RM<br>P50 RM<br>P50 RM<br>P50 RM           | <ul> <li>Equip</li> <li>Equip</li> <li>10006</li> <li>10006</li> <li>10006</li> <li>10006</li> <li>10006</li> <li>10006</li> <li>10006</li> <li>10006</li> <li>10006</li> <li>10006</li> </ul>                | ment Des<br>1929 Cha<br>1928 Cha<br>1926 Cha<br>1925 Cha<br>1924 Cha<br>1923 Cha<br>1922 Cha                                                                                                    | scriptn S<br>arger E<br>arger E<br>arger E<br>arger E<br>arger E<br>arger E<br>arger E<br>arger E<br>arger E            | SysStatu<br>ESTO<br>ESTO<br>ESTO<br>ESTO<br>ESTO<br>ESTO<br>ESTO<br>ESTO                                                                                                    | <ul> <li>✓ Jul</li> <li>Us Batch P</li> <li>01</li> <li>01</li> </ul> | S                    | Stor        | ck Ov | erview: Se<br>Layout for | erial Number<br>Characteristic | List<br>s Ca |
| rial Se<br>A9<br>8 A8<br>8 A5<br>8 A5 | rial No. <sup>*</sup> F<br>F<br>F<br>F<br>F<br>F<br>F<br>F<br>F<br>F<br>F<br>F<br>F<br>F<br>F<br>F<br>F<br>F<br>F | Plant SLo<br>P50 RM<br>P50 RM<br>P50 RM<br>P50 RM<br>P50 RM<br>P50 RM<br>P50 RM<br>P50 RM<br>P50 RM | <ul> <li>Equip</li> <li>Equip</li> <li>10006</li> <li>10006</li> <li>10006</li> <li>10006</li> <li>10006</li> <li>10006</li> <li>10006</li> <li>10006</li> <li>10006</li> <li>10006</li> <li>10006</li> </ul> | Image: Second second second | scriptn S<br>arger E<br>arger E<br>arger E<br>arger E<br>arger E<br>arger E<br>arger E<br>arger E<br>arger E<br>arger E | SysStatu<br>ESTO<br>ESTO<br>ESTO<br>ESTO<br>ESTO<br>ESTO<br>ESTO<br>ESTO                                                                                                    | <ul> <li>✓ Jul</li> <li>Us Batch P.</li> <li>01</li> <li>01</li> </ul>            | f.x<br>s             | Stor        | ck Ov | erview: Se<br>Layout for | erial Number                   | List<br>s Ca |

<

To check status of material with serial number  $\rightarrow$  IQ03 $\rightarrow$  enter material (50098) and serial number (A1)

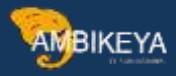

| < SAP                     |             |     | Display Material Serial Number : Initial |
|---------------------------|-------------|-----|------------------------------------------|
| ~                         | 🗸 🗋 🖸 Cano  | cel |                                          |
|                           |             |     |                                          |
|                           |             |     |                                          |
| Material                  | SECORE      | a   |                                          |
| Material<br>Serial Number | 58098<br>A1 | Q.  |                                          |

## Click on History

Info@ambikeya.com || www.ambikeya.com || +917746805189

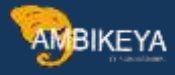

| ~                 | ✓ 5≱ 6                                                                                                    | i e z                                                       | R Class overview                                       | Measuring poir                     | nts/counters                                                                                                   | Cancel                                                                                                    |           |
|-------------------|----------------------------------------------------------------------------------------------------|-------------------------------------------------------------|--------------------------------------------------------|------------------------------------|----------------------------------------------------------------------------------------------------|----------------------------------------------------------------------------------------------------|-----------|
| Naterial          | 50098                                                                                                    | Cha                                                         | rger                                                   |                                    |                                                                                                    |                                                                                                    |           |
| erial Number      | AI                                                                                                    | Туре                                                        | S Custo                                                | mer equipment                      |                                                                                                    |                                                                                                    |           |
| RE                |                                                                                                    |                                                             |                                                        |                                    |                                                                                                    |                                                                                                    |           |
| JID Type          |                                                                                                    |                                                             |                                                        |                                    |                                                                                                    |                                                                                                    |           |
| tesp. Plant Ull   | PP50                                                                                                    |                                                             |                                                        |                                    |                                                                                                    |                                                                                                    |           |
| escription        | Charger                                                                                                    |                                                             |                                                        |                                    |                                                                                                    |                                                                                                    |           |
| itatus            | ESTO                                                                                                    |                                                             | 0001                                                   |                                    |                                                                                                    |                                                                                                    |           |
| atid From         | 11.12.2022                                                                                                    |                                                             | Valid To                                               | 31.12.9                            | 999                                                                                                    |                                                                                                    |           |
| < SerData         | Warranty 🖆                                                                                                    | Configuration                                               | i data                                                 |                                    |                                                                                                    | 010                                                                                                    |           |
| General           |                                                                                                    |                                                             |                                                        |                                    |                                                                                                    |                                                                                                    |           |
| Equipment         | 10006920                                                                                                    |                                                             | _                                                      |                                    |                                                                                                    |                                                                                                    |           |
| Last SerialNo     |                                                                                                    |                                                             |                                                        | E History                          |                                                                                                    |                                                                                                    |           |
| Stock information | nc                                                                                                    |                                                             |                                                        |                                    |                                                                                                    |                                                                                                    |           |
| Stock type        | 01 Unres                                                                                                    | stricted                                                    |                                                        |                                    |                                                                                                    |                                                                                                    |           |
| Plant             | PP50 Produ                                                                                                    | uction Plant                                                |                                                        | Company Code                       | TATP                                                                                                    |                                                                                                    |           |
| StorageLocation   | RM01 Raw                                                                                                    | Material                                                    |                                                        |                                    |                                                                                                    |                                                                                                    |           |
| Stock batch       |                                                                                                    |                                                             | Master                                                 | batch                              |                                                                                                    |                                                                                                    |           |
|                   |                                                                                                    |                                                             | Date L.C                                               | GoodsMvt                           |                                                                                                    |                                                                                                    |           |
| Special stock     |                                                                                                    |                                                             | Ļ                                                      |                                    |                                                                                                    | Carial Mumber J                                                                                                    | Ilettiny: |
| Special stock     | ~ a                                                                                                    | Document 1                                                  | tender                                                 | Log Cancel                         | 00                                                                                                    | Serial Number H                                                                                                    | listory   |
| Special stock     | ~ Q<br><sup>7</sup> 50098                                                                                                    | Document i                                                  | Action<br>Material Descripti                           | Log Cancel                         | C C<br>ger                                                                                                    | Serial Number H                                                                                                    | listory   |
| Special stock     | ~ Q<br>]50098<br>A1                                                                                                    | Document 3                                                  | C V ¥ Action<br>Material Descript                      | Log Cancel                         | Ct Ct                                                                                                    | Serial Number H                                                                                                    | listory   |
| Special stock     | ~ Q<br>                                                                                                    | Document 3                                                  | C ♥ € Action<br>Material Descript<br>Equipment descri  | Log Cancel<br>ion Char<br>ptn Char | C C<br>yer<br>rger                                                                                             | Serial Number H                                                                                                    | listory   |
| Special stock     | ✓ Q<br>]50098<br>A1<br>1000692                                                                                                    | Document 1                                                  | 0 7 € Action<br>Material Descript<br>Equipment descri  | Log Cancel<br>ion Char<br>ptn Char | CT CT<br>ger<br>rger                                                                                           | Serial Number H                                                                                                    | fistory   |
| Special stock     | ✓ Q<br>50098<br>A1<br>1000692<br>al Number Histo                                                                                              | Document 3                                                  | C ♥ € Action<br>Material Descript<br>Equipment descri  | Log Cancel<br>ion Char<br>ptn Char | rger<br>ger                                                                                                    | Serial Number H                                                                                                    | listory   |
| Special stock     | - Q<br>350098<br>A1<br>1000692<br>al Number Histo<br>.12.2022 5000001                                                                         | Document 3<br>20<br>ry<br>477                               | © ♥ € Action<br>Material Descript<br>Equipment descri  | Log Cancel<br>ion Char<br>ptn Char | C C<br>yer<br>rger                                                                                             | Serial Number H                                                                                                    | listory   |
| Special stock     | > Q<br>                                                                                                    | Document i<br>20<br>ry<br>477                               | 24 order                                               | Log Cancel<br>ion Char<br>ptn Char | CT CT<br>ger<br>rger                                                                                           | Serial Number H                                                                                                    | fistory   |
| Special stock     | ✓ Q<br>50098<br>A1<br>1000692<br>al Number Histo<br>12.2022 5000001                                                                           | Document 3<br>20<br>ry<br>477                               | C V € Action<br>Material Descripti<br>Equipment descri | Log Cancel<br>ion Char<br>ptn Char | C C<br>ger<br>ger                                                                                              | Serial Number H                                                                                                    | listory   |
| Special stock     | Sooge<br>Sooge<br>A1<br>1000692<br>al Number Histo<br>12.2022 5000001                                                                         | Document i<br>20<br>ry<br>477                               | n Color Logd №                                         | Log Cancel<br>ion Char<br>ptn Char | ger<br>ger                                                                                                    | Serial Number H                                                                                                    | fistory   |
| Special stock     | <ul> <li>Q</li> <li>S0098</li> <li>A1</li> <li>1000692</li> <li>al Number Histo</li> <li>.12.2022 5000001</li> <li>n color represe</li> </ul> | Document i<br>20<br>ry<br>477                               | n Color Lege                                           | Log Cancel<br>ion Char<br>ptn Char | Cf Cf                                                                                                    | Serial Number H<br>[] []<br>rial Number History<br>Goods receipt<br>Goods issue                                                                                                    | listory   |
| Special stock     | Sooge<br>A1<br>1000692<br>al Number Histo<br>12.2022 5000001<br>n color represe<br>epresents <b>Gooc</b>                                      | Document 3                                                  | n Color Lege                                           | Log Cancel<br>ion Char<br>ptn Char | er<br>ger                                                                                                    | Serial Number H<br>CL CB<br>rial Number History<br>Goods receipt<br>Goods issue<br>Dellivery                                                                                                    | listory   |
| Special stock     | Sooge<br>Sooge<br>A1<br>1000692<br>al Number Histo<br>.12.2022 5000001<br>n color represe<br>epresents <b>Good</b>                            | Document i<br>20<br>ry<br>477<br>ents click o<br>ds Receipt | n Color Lege                                           | Log Cancel<br>ion Char<br>ptn Char | Cf Cf<br>ger<br>ger<br>∳                                                                                       | Serial Number H<br>Cl Cl<br>rial Number History<br>Goods receipt<br>Goods Issue<br>Dellivery<br>Returns<br>Inspection Lot                                                                                                    | fistory   |
| Special stock     | Soope<br>Al<br>1000692<br>al Number Histo<br>12.2022 5000001<br>n color represe<br>epresents <b>Gooc</b>                                      | Document i<br>20<br>ry<br>477<br>ents click o<br>ds Receipt | n Color Lege                                           | Log Cancel<br>ion Char<br>ptn Char | Cf Cf<br>ger<br>ger                                                                                            | Serial Number H<br>Cl Cl<br>rial Number History<br>Goods receipt<br>Goods receipt<br>Goods issue<br>Delivery<br>Returns<br>Inspection Lot<br>Sales Order                                                                                                    | fistory   |
| Special stock     | Sooge<br>A1<br>1000692<br>al Number Histo<br>12.2022 5000001<br>n color represe<br>epresents <b>Good</b>                                      | Document 3                                                  | n Color Lege                                           | Log Cancel<br>ion Char<br>ptn Char | Cf Cf<br>ger<br>ger                                                                                            | Serial Number H<br>CL CL<br>rial Number History<br>Goods receipt<br>Goods receipt<br>Goods issue<br>Dellvery<br>Returns<br>Inspection Lot<br>Sales Order<br>PM order<br>Notification                                                                                                    | listory   |
| Special stock     | Sooge<br>Al<br>1000692<br>al Number Histo<br>12.2022 5000001<br>n color represe<br>epresents <b>Good</b>                                      | Document 3                                                  | n Color Lege                                           | Log Cancel<br>ion Char<br>ptn Char | rger<br>rger<br>• O Se<br>• • • •<br>• • •<br>• •<br>• • •<br>• •<br>• •<br>• •<br>•                           | Serial Number H<br>Cl Cl<br>rial Number History<br>Goods feceipt<br>Goods issue<br>Delivery<br>Returns<br>Inspection Lot<br>Sales Order<br>PM order<br>Notification<br>RefurbiShment order                                                                                                 | listory   |
| Special stock     | Sooga<br>Sooga<br>A1<br>1000692<br>al Number Histo<br>.12.2022 5000001                                                                        | Document 3                                                  | n Color Lege                                           | Log Cancel<br>ion Char<br>ptn Char | Bet<br>G. G.<br>C. G. 2e                                                                                       | Serial Number H<br>Cl Cl<br>rial Number History<br>Goods receipt<br>Goods receipt<br>Dellivery<br>Returns<br>Inspection Lot<br>Sales Order<br>PM order<br>Notification<br>Refurbishment order<br>Production order                                                                          | fistory   |
| Special stock     | Soope<br>Al<br>1000692<br>al Number Histo<br>12.2022 5000001                                                                                  | Document i<br>20<br>ry<br>477<br>ents click o<br>ds Receipt | n Color Lege                                           | Log Cancel<br>ion Char<br>ptn Char | C C                                                                                                    | Serial Number H<br>CL CL<br>rial Number History<br>Goods receipt<br>Goods receipt<br>Goods receipt<br>Boods receipt<br>Boods receipt<br>Coods receipt<br>Coods receipt<br>Sales Order<br>PM order<br>Notification<br>Refurbishment order<br>Production coder<br>Handling unit<br>Enventory | fistory   |
| Special stock     | Sooos<br>Sooos<br>A1<br>1000693<br>al Number Histo<br>12.2022 5000001<br>n color represe<br>epresents <b>Gooc</b>                             | Document 1<br>20<br>ry<br>477<br>ents click o<br>45 Receipt | n Color Lege                                           | Log Cancel<br>ion Char<br>ptn Char | ti ti<br>ger<br>ger<br>€<br>ti ti<br>ti<br>ti<br>ti<br>ti<br>ti<br>ti<br>ti<br>ti<br>ti<br>ti<br>ti<br>ti<br>t | Serial Number H<br>Cl Cl<br>rial Number History<br>Goods receipt<br>Goods receipt<br>Goods result<br>Delivery<br>Returns<br>Inspection Lot<br>Sales Order<br>PM order<br>Notification<br>Refurbishment order<br>Production order<br>Handling unit<br>Enventory<br>PurchOrder               |           |

Info@ambikeya.com || www.ambikeya.com || +917746805189

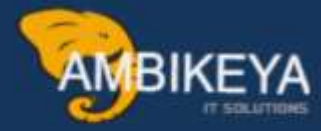

# THANK YOU

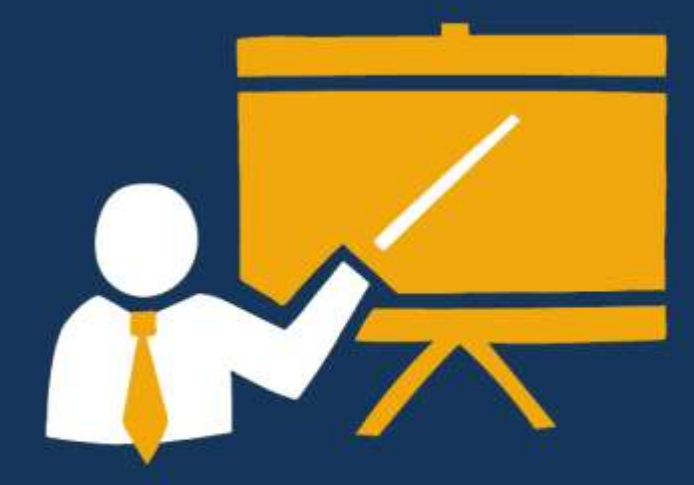

- Corporate Training
- Instructor LED Training
- Seminars & Workshop Internship
- Mock Interview
- Customised Courses
- Project Support For Implementation.
- Staff Augmentation And Talent

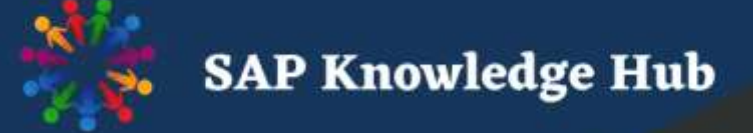

info@ambikeya.com||www.ambikeya.com||+917746805189